## How to apply Movement Card (for Paro epass)

- 1. Open the internet page and type <u>https://1010.bt/paroepass/apply/</u> to go to the Paro EPASS page.
- 2. The page below will appear:

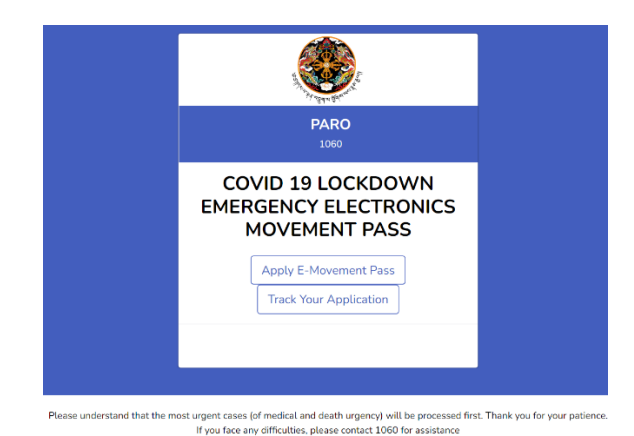

- 3. Click on Apply E-Movement Pass to apply for e-pass. The Screen Below will appear:

| Apply fo                                                                                           | or E-Pass                                                                                                |
|----------------------------------------------------------------------------------------------------|----------------------------------------------------------------------------------------------------|
| <i>For Minor use for</i><br>CID/special permit/r                                                   | <i>rmat: ParentCID-1</i>                                                                                 |
| CID/special permit/passpor                                                                         | t/work permit                                                                                            |
| Full                                                                                               | Name                                                                                                    |
| Full Name                                                                                          |                                                                                                    |
| Ph                                                                                                 | none                                                                                                    |
| Phone                                                                                              |                                                                                                    |
| Add More Person                                                                                    |                                                                                                    |
|                                                                                                    |                                                                                                    |
| Urgency<br>Select the reason why you want the movement                                             |                                                                                                    |
| Ve                                                                                                 | hide                                                                                                    |
| Vehicle Number like BP-1-A9999 or put Walk                                                         |                                                                                                    |
|                                                                                                    |                                                                                                    |
| Re                                                                                                 | ason                                                                                                    |
| Re<br>Explain Specific Reason an                                                                   | ason<br>Id share details for faster r                                                                    |
| Re:<br>Explain Specific Reason an                                                                  | ason<br>Id share details for faster r                                                                    |
| Re<br>Explain Specific Reason an<br>Start Lo                                                       | ason<br>Id share details for faster r<br>cation                                                          |
| Re<br>Explain Specific Reason an<br>Start Lo<br>From Ge                                            | ason<br>Id share details for faster n<br>cation<br>ewog/Zone                                             |
| Re<br>Explain Specific Reason an<br>Start Lo<br>From G<br>End Loc                                  | ason<br>Id share details for faster n<br>cation<br>ewog/Zone<br>cation                                   |
| Re<br>Explain Specific Reason an<br>Start Lo<br>From Ge<br>End Loc<br>To Gev                       | ason id share details for faster r cation swog/Zone wog/Zone                                             |
| Re<br>Explain Specific Reason an<br>Start Lo<br>From Ge<br>End Loc<br>To Gev<br>From Date and Time | ason<br>id share details for faster ri-<br>cation<br>ewog/Zone<br>cation<br>wog/Zone<br>To Date and Time |

- 4. Fill up the above form as per the requirement and submit it.
- 5. Note: Click on "Add More Person" to add details of other passengers traveling together in the same car.

And please enter correct and ample time in "From Date and Time and To Date and Time"

- 6. After applying, the management team at 1060 HelpDesk will make an assessment as per the directive of Task Force and approve/reject the e-pass.
- If the approval is given by the management team, it depends on whether the movement is Inter or Intra. The applicant will track the application by clicking on Track Your Application from the below home page.

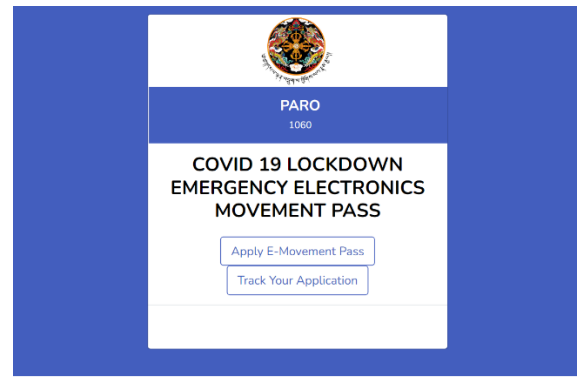

Please understand that the most urgent cases (of medical and death urgency) will be processed first. Thank you for your patienc If you face any difficulties, please contact 1060 for assistance

8. If it is Inter, the first approval will allow them to go for flu clinic to carry out RT-PCR or Antigen (based on the requirement). The applicant will receive SMS to the registered mobile number if approved for visit to flu clinic. Similar to below the screen will show if allowed for flu clinic for Covid test.

| Submitted Successfully!                             | Person 1               |                                                                        |
|-----------------------------------------------------|------------------------|------------------------------------------------------------------------|
|                                                     | Vehicle                |                                                                        |
| E-Movement Pass                                     | From<br>Location       | Tsirang/Kikhorthang                                                    |
|                                                     | To Location            | Bumthang/Chokhor                                                       |
|                                                     | Flu Clinic<br>Location | Tsirang/Kikhorthang                                                    |
|                                                     | From Date<br>and Time  | January 29, 2022, 12:24 am                                             |
|                                                     | To Date and<br>Time    | January 30, 2022, 11:24 am                                             |
|                                                     | Urgency                | Frontliner                                                             |
| Dzongkhag Movement: Not                             | Reason                 | [1010 Note (approve_inter): Approve for<br>movement]Testing the system |
| Allowed<br>Zone Movement: Allowed for Flu<br>Clinic |                        | Close                                                                  |

- 9. Once the test is done, management team will approve to apply for CPMS if the test is negative. The applicant will once again receive the sms if approved by the management team.
- 10. For antigen, travelers must take the test result but for the RT-PCR, they will not get the result but management team will get the result from test center and verify to approve inter movement.
- 11. The traffic will verify the epass at the point of exit. Below screen will appear once the approval for Inter Dzongkhag is allowed.

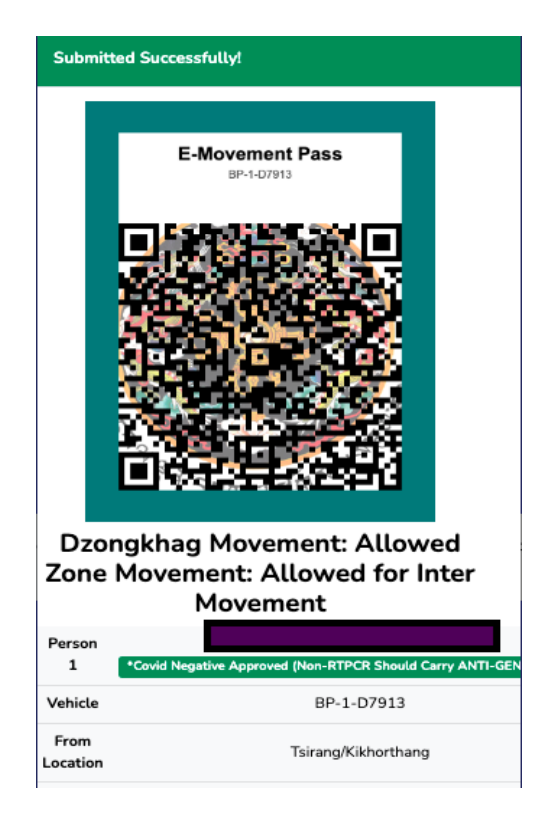

12. 1060 Help Desk, Paro will assist in case someone doesn't know how to apply the epass.